# Utbildning i Provet Cloud för Klinisk Kemi

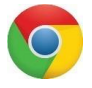

Välkommen till grundutbildning i Provet Cloud. Börja med att logga in i testsystemet <u>https://www.provetcloud.com/3949</u>

Kom ihåg att använda Chrome som din webbläsare.

Kontrollera att du är inne på rätt enhet, du ser vilken enhet du är inne på i vänster hörn. Här går det alltså att skifta vilken klinik du är inne på, klicka på namnet för att få fram de andra klinikerna och klicka på den som är aktuell för dig.

## Innehåll

| Navigering                          | 2 |
|-------------------------------------|---|
| 1.1 Användarprofil                  | 2 |
| 1.2 Kunskapsbas                     | 2 |
| 1.3 Överblick och Navigering        | 3 |
| 1.4 Filter i Överblicken            | 3 |
| Jppgifter                           | 4 |
| 2.1 Skapa ny kund och patient       | 4 |
| Konsultation                        | 5 |
| _aboratoriediagnostik               | 7 |
| Beställa laboratoriediagnostik      | 8 |
| Remissidan/Svara ut resultat        | 9 |
| Externa labanalyser1                | 0 |
| Uppgifter1                          | 1 |
| Skapa en uppgift – exempel delsvar1 | 2 |
| Patienthistorik1                    | 4 |

## Navigering

### 1.1 Användarprofil

Längst upp till höger på sidan hittar du ditt namn. Klickar du där visas en lista.

|                                       | Demo Häst 🔻                                                    |
|---------------------------------------|----------------------------------------------------------------|
| + Kassaför                            | Användarprofil<br>Kommunikation<br>Användarstöd<br>Kunskapsbas |
| <ul> <li>✓ Q Alla djurslag</li> </ul> | Snabb inloggning / Växla användare<br>Utloggning               |

- 1. Om du klickar dig in på *Användarprofil* så kan du korrigera vissa personuppgifter och ändra språk vid behov.
- 2. Börja med att skrolla ned till Ändra lösenord och välj ett nytt lösenord.
- 3. Testa sedan att ändra dina inställningar under *Preferenser* genom att skifta tema från "Standard" till "Tillgänglig". Notera framförallt färgskillnaderna för hur du ser att du fått en Uppgift samt hur filtret över konsultationsstatus är markerat:

| ≡ 🖻                                                                                              | Hästkliniken (utb.miljö)                                                         | 🐥 0 🔽 0 Q Demo Häst -                                                                                                    |
|--------------------------------------------------------------------------------------------------|----------------------------------------------------------------------------------|----------------------------------------------------------------------------------------------------|
| 3<br>1<br>1<br>1<br>1<br>1<br>1<br>1<br>1<br>1<br>1<br>1<br>1<br>1<br>1<br>1<br>1<br>1<br>1<br>1 | Överblick Triage                                                                 | Min arbetsyta Planer Laboratoriediagnostik Bilddiagnostik Remitterade patienter<br>+ Kassaförsäljning Verktyg - Dagrapport                                                                                                    |
|                                                                                                  | Senaste konsultationer                                                           |                                                                                                    |
| >>                                                                                               | Filter                                                                           | Q Alla avdelningar × Q All personal × Alla patienter V Q Alla djurslag × 🗡                                                                                                    |
|                                                                                                  |                                                                                  | Alla aktiva Ankommen Konsultation Avvaktar utskrivning Fakturering Utskriven Faktura betald                                                                                                    |
|                                                                                                  |                                                                                  |                                                                                                    |
| ≡ 🖻                                                                                              | Hästkliniken (utb.miljö)                                                         | 🔔 0 💽 0 🔍 🖳 Demo Häst -                                                                                                    |
|                                                                                                  | Hästkliniken (utb.miljö)<br>Överblick Triage                                     | Min arbetsyta Planer Laboratoriediagnostik Bilddiagnostik Remitterade patienter<br>+ Kassaförsäljning Verktyg - Dagrapport                                                                                                    |
|                                                                                                  | Hästkliniken (utb.miljö)<br>Överblick Triage                                     | Min arbetsyta Planer Laboratoriediagnostik Bilddiagnostik Remitterade patienter<br>Kassaförsäljning Verktyg Dagrapport                                                                                                    |
|                                                                                                  | Hästkliniken (utb.miljö)<br>Överblick Triage<br>Senaste konsultationer<br>Filter | Image: Construction of the second state of the second state of the second s |

#### 1.2 Kunskapsbas

Klicka på ditt namn igen och sedan vidare till *Kunskapsbas*. Här finns bl. a. det här dokumentet och instruktionsfilmer. Med tiden kommer innehållet att utökas.

## 1.3 Överblick och Navigering

Målet med denna uppgift är att du ska klicka dig runt för att orientera dig lite i menyerna innan vi går vidare med specifika uppgifter. Du ska inte ändra någon information nu, utan bara titta hur det hänger ihop.

Starta på Överblick. Se vilka olika avsnitt som finns på startsidan. I menyn till vänster, i flikarna högst upp samt i översta menyraden.

| 😑 p Smådjur        | skliniken (utb.miljö) –    |                                             |                                           |                                                   | 🔎 🔽  (۹                                  | 🔵 Demo klinkem 🗸               |
|--------------------|----------------------------|---------------------------------------------|-------------------------------------------|---------------------------------------------------|------------------------------------------|--------------------------------|
| Överblick          | Överblick Triage Laborator | iediagnostik                                |                                           |                                                   | l                                        | 🕂 Kassaförsäljning 🛛 Verktyg - |
| ШQ                 | Senaste konsultationer     |                                             |                                           |                                                   |                                          |                                |
| Kunder & Patienter | Filter                     | Q Alla avdelningar ×                        | Q All personal                            | × Alla patienter                                  | ✓ Q Alla djurslag                        | × /-                           |
| ~~                 |                            |                                             |                                           | Alla aktiva Ankommen Konsult                      | ation Avvaktar utskrivning Fakturering U | Itskriven Faktura betald       |
|                    | Kolumner                   |                                             |                                           |                                                   |                                          |                                |
|                    | Kund Patienter             | ∲ Patientens ∲ Temporär ∲<br>plats plats Bo | kning <sup>0</sup> Pâbörjade <sup>0</sup> | Avalutade <sup>\$</sup> Besöksorsak <sup>\$</sup> | Status Avdelning Student/resi            | ident Pers.                    |

- I högra hörnet ser du vem som är inloggad.
- Intill namnet ser du ett sökfält som heter *Supersök*, där du kan söka på allt från namn eller nummer på patient eller kund, till priser på artiklar.
- Intill sökfältet ser du dina Uppgifter och Meddelanden.
- Längst upp till vänster ser du vilken klinik du är inne på, enligt bilden är vi inne på *Smådjurskliniken (utb. miljö)*.
- I den vänstra menyn med svart bakgrund har du två knappar (kan vara fler beroende på behörighet). För varje knapp finns flikar. I bilden ovan är vi på Överblick som har flikarna Överblick, Triage och Laboratoriediagnostik.

Testa vilka flikar som finns under knappen *Kunder & Patienter* eller om du har andra knappar i den vänstra menyn (detta kan bero på behörighetsnivå).

Överblicken är central i Provet Cloud. Du kan nå det mesta bara ett par klick från denna sida och med hjälp av filter får du en god överblick över ditt dagliga arbete.

#### 1.4 Filter i Överblicken

I Överblicken kan du

- Söka efter en patient
- Filtrera efter vilken avdelning patienten är på
- Vem som är ansvarig vårdgivare
- Om patienten är på polikliniken eller i sjukhusvård samt vilket djurslag
- Du kan även välja om du vill se alla patienter eller bara de som är ankomna i konsultation, avvaktar utskrivning m.fl.

Testa att filtrera på olika sätt och se vad som händer. På den lilla skiftnyckeln kan du uppdatera, återställa, gömma och spara filtret.

| ∎ (          | Ð   | Hästkliniken (utb.miljö)        |                               |       |                  |                |       |                  |             |                |            |                 |          | C         | 0 9             |       |                                                 | Demo Häs   |
|--------------|-----|---------------------------------|-------------------------------|-------|------------------|----------------|-------|------------------|-------------|----------------|------------|-----------------|----------|-----------|-----------------|-------|-------------------------------------------------|------------|
| $\mathbb{S}$ | Ĩ., |                                 |                               |       |                  |                |       |                  |             |                |            |                 |          |           |                 |       |                                                 |            |
|              |     | Senaste konsultationer          |                               |       |                  |                |       |                  |             |                |            |                 |          |           |                 |       |                                                 |            |
| 12           |     | Filter                          |                               | ٩     | Alla avdelningar | ×              | C     | All personal     |             | × Alla pat     | tienter    |                 | ~        | ٩         | Alla djurslag   |       | ×                                               | ¥-         |
|              |     |                                 |                               |       |                  |                |       |                  |             | Alla aktiva Ar | nkommen    | Konsultation    | Avvaktar | utskrivni | ing Fakturering | U     | C Uppdatera tab                                 | ell        |
|              |     | Kolumner                        |                               |       |                  |                |       |                  |             |                |            |                 |          |           |                 |       | Göm filter                                      |            |
|              |     | Kund \$                         | Patienter                     | ¢     | Patientens plats | Temporär plats | ¢     | Ankommen 💡       | Besöksorsak | Status         |            |                 | Avdelr   | ning      | Student/residen | t     | <ul> <li>Spara filter</li> <li>Pers.</li> </ul> |            |
|              |     | Marianne Schmidt                | 😑 🗊 Askur Häst                |       | Hängmatta - 5a   | ?              |       | 14:41 2020-11-12 | Kolik       | Fakturering    | ۵          |                 | IVA      |           |                 |       | SLRD                                            | <b>ଓ</b> 🖸 |
|              |     | Marianne Schmidt                | Atilla Häst                   |       | ?                | ?              |       | 10:26 2020-11-11 | verkning    | Fakturering    |            |                 | Hovsla   | ageri     |                 |       | HJN                                             | ស ចោ       |
|              |     | Marianne Schmidt                | 😑 😩 Askur Häst                |       | Stall C - 2      | ?              |       | 10:08 2020-11-11 | akut hälta  | Fakturering    | <b>N</b> 🕯 |                 | ?        |           |                 |       | AKU                                             | <u>ଓ</u> 💿 |
|              |     | Marianne Schmidt                | Tinni Häst                    | •     | ?                | ?              |       | 9:35 2020-11-11  | kolik       | Fakturering    |            |                 | ?        |           |                 |       | AKU                                             | ଓ 🔟        |
|              |     | Emelie Schmidt                  | 😑 😭 Mistika Häs               | t     | 1                | ?              |       | 10:38 2020-11-05 | kolik       | Fakturering    | Nemş       | ångsråd klart 🔋 | VÅRD     |           |                 |       | MSN                                             | ୯୬ 📼       |
|              |     | 5 Visar 1 till 5 av 8 poster (f | da<br>filtrerar från max230po | ster) |                  |                |       |                  |             |                |            |                 |          |           |                 | Föreg | ående 1 2                                       | Nästa      |
|              |     | Schemalagda besök               |                               |       |                  |                |       |                  |             |                |            |                 |          |           |                 |       |                                                 |            |
|              |     | Filter                          | Q                             | All   | a avdelningar    | ×Q             | All p | ersonal          | × Alla      | Kommande F     | Passerad   | Utebliven       | Avbokad  | Alla      | 24 h Två daga   | r Vec | ka Månad                                        | ۶-         |
|              |     | Kolumner                        |                               |       |                  |                |       |                  |             |                |            |                 |          |           |                 |       |                                                 |            |

# Uppgifter

- 2.1 Skapa ny kund och patient
  - 1. På Överblicken kan du välja att skapa din nya kund under verktyg eller gå till Kunder & patienter i menyn till vänster. Välj en av dem och skapa en ny kund.

| ≡       | P | Hästkliniken (utb.miljö) |        |                       |                 |                       |                                | <b>4</b> 0 <b>2</b> 0 <b>9</b>        |                        | Demo Häst –           | ^  |
|---------|---|--------------------------|--------|-----------------------|-----------------|-----------------------|--------------------------------|---------------------------------------|------------------------|-----------------------|----|
|         |   | Överblick Tricco         | Dianar | Laboratoriodiagnostik | Dilddiagnaatik  | Demitterade notienter |                                |                                       | . Kanadilar Weine      | Veter                 |    |
| ųQ      | k | overblick mage           | Planel | Laboratorieuragnostik | Diluulayilostik | Remitterate patienter |                                |                                       |                        | + Preliminä           | •  |
| C       |   | Senaste konsultationer   |        |                       |                 |                       |                                |                                       | · · · · · ·            | + Patient             |    |
| EEE     | - | Filter                   |        | Q Alla avdelningar    | ×Q              | All personal          | × Alla patienter               | V Q Alla djurslag                     | ×                      | + Kund<br>Skapa ny ku | ıd |
| <i></i> |   |                          |        |                       |                 |                       | Alla aktiva Ankommen Konsultat | tion Avvaktar utskrivning Fakturering | Utskriven Faktura beta | 10                    |    |
|         |   | Kolumner                 |        |                       |                 |                       |                                |                                       |                        |                       |    |

- 2. Lägg in kundens uppgifter och tryck på Spara.
- 3. På kundkortet kan du nu lägga till en patient. Tryck på +*Patient*, fyll i uppgifterna och tryck på *Spara*.

| = ( | Hästkliniken (utb.miljö) |                                              |                                      |                          |                            | 📣 🖸 🍳                                |                                                                                                    | Demo Häst – |
|-----|--------------------------|----------------------------------------------|--------------------------------------|--------------------------|----------------------------|--------------------------------------|----------------------------------------------------------------------------------------------------|-------------|
|     | C Kund Hejsan            | Hoppsan (105)                                |                                      |                          |                            |                                      |                                                                                                    |             |
|     | $\bigcirc$               | 🐱<br>Hejvägen 3, 45612. Hejköping<br>Ny kund |                                      |                          |                            |                                      | Allmän information<br>Försäkringskrav<br>Preliminär prisuppgift<br>Anteckningar &<br>kommunikation<br>Kundrabatt | ۳           |
|     | (i) Allmän info          | sum<br>prmation- Kund                        | ut kundetikett 📔 🕈 Preliminär prisup | pgift + Patient - + Boka | tid 🚽 🕇 Konsultation 🛛 🕇 I | assaförsäljning 🕇 Förskottsbetalning |                                                                                                    |             |
|     | Förnamn                  | Hejsan                                       | Efternamn                            | Hoppsan                  | Personnummer               |                                      |                                                                                                    |             |
|     | Organisations namn       |                                              |                                      |                          |                            |                                      |                                                                                                    |             |
|     | Adress                   | Hejvägen 3                                   | Visa på karta                        |                          |                            |                                      |                                                                                                    |             |
|     | Postort                  | Hejköping                                    | Postnummer                           | 45612                    |                            |                                      |                                                                                                    |             |
|     | Land                     | SE                                           |                                      |                          |                            |                                      |                                                                                                    |             |

4. Efter namnet på kunden och patienten finns ett nummer. Det är kund- och patientnummer. Kund- och patientnummer går att söka på i *Supersök*. Testa det.

https://provetcloud.com/3949/ SLU- Klinisk kemi

| Ξ (                                                                              | Hästkliniken (utb.milj | ö)                                                                                                    |                                                   | 🗛 🛛 🖉 🖉 🍳                                     | Demo Häst -                                                                                                    |
|----------------------------------------------------------------------------------|------------------------|----------------------------------------------------------------------------------------------------|---------------------------------------------------|-----------------------------------------------|----------------------------------------------------------------------------------------------------|
|                                                                                  | 🖾 Patient              | E Falleraller (170) / Hejsan Hoppsan Höst                                                                                  | 2017-03-03, 3 år 8 månader                        | $\land$                                       |                                                                                                    |
| 20<br>10<br>10<br>10<br>10<br>10<br>10<br>10<br>10<br>10<br>10<br>10<br>10<br>10 |                        | Hist, Hona<br>2017-03-03, Alder: 3 år 8 månsder<br>Lägg till vilst <b>●</b><br>Ny periterat<br>Ej till hvensedshprodattsar | Hejsan H<br>23<br>Heydgen 3<br>Ny taad            | Hoppsd 1 (105)<br>3,45612 Helköping           | Allmän information<br>Konsultationshistorik<br>Historik för produktförsäljning<br>Försäkringskrav<br>Anteckningar &<br>kommunikation |
|                                                                                  | Allmän Nemn            | information- Patient 🗾                                                                                                    | Verktyg - 🔰 🕈 Preliminär prinuppgift 🛛 🕈 Boka tid | - + Konsultation + Kassaförsäljning #Historik | Påminnelser<br>Laboratoriediagnostiska tester<br>Vaccinationshistorik<br>Formulär<br>Mätbara parametrar över tid                     |

#### Konsultation

Vi ska titta på vilka delar som finns i en konsultation. Du kan här leta upp en patient i Kunder & patienter för att klicka med samtidigt.

| 😑 🍺 Smådjursl | kliniken (utb.miljö)                                                                                             |                                                                    |   |                                                         | 🌲 💽 🔍                      | 🔵 🚺 Demo Smådjur 🗸                                                                                  |
|---------------|----------------------------------------------------------------------------------------------------|--------------------------------------------------------------------|---|---------------------------------------------------------|----------------------------|----------------------------------------------------------------------------------------------------|
|               | 😏 Laban Hund, 10 år                                                                                              | 5 månater, 15 kg 📕 Ny patient                                      |   | Alban Hosh Ny kund                                      |                            | Ellinor (Yoma) Hedblom                                                                              |
| Övetbick      | Laban (<br>Hund, Hane, Ka<br>2010-06-02, Ald<br>Forsäkring: IF<br>Mikrochip: Inge<br>Vikt: 15 kg +<br>Ny patient | 177)<br>terrad<br>Hr: 10 & 5 månuder<br>t mikrodnp-Kj kontrollerat |   | Alban Hosh (108)<br>So<br>Yog 22, 999 88 Dyn<br>Wy Lwat | $\bigcirc$                 | Konsultarion Patienter  Alban Hosh Valda patienter:  Calification Laban (177) Remitterade patienter |
| Tidsbokning   | Domitto                                                                                                    | rada patientor                                                     |   |                                                         | Verktyg -                  | Allmän information<br>Kliniska anteckningar                                                         |
| ~             | <ul> <li>Allmän i</li> </ul>                                                                                     | information- Konsultation                                          |   |                                                         | 仑                          | Status<br>Diagnos<br>Diagnostik<br>Babadiliaasastiklas                                              |
|               | Ansvarig vårdgivare                                                                                              | Ellinor (Yoma) Hedblom                                             | / | Typ Polikinikpatient                                    | 🖄 Skriv in för sjukhusvård | Åtgärder<br>Mediciner                                                                               |
|               | Student/resident                                                                                                 |                                                                    | / | Status för konsultation Konsultation                    |                            | Mat                                                                                                 |
|               | Bokningstyp                                                                                                    | Vaccination                                                        |   | Patientens plats                                        | /                          | Översikt av behandlingsplaner                                                                       |
|               | Besöksorsak                                                                                                    | Vaccination                                                        | / | Temporär plats                                          | 1                          | Hemgängsräd                                                                                         |
|               | Ankomst tid                                                                                                    | 2020-11-27 13:17                                                   | / | Logg för konsultation                                   |                            | Planerade ätgärder                                                                                  |
|               | Starttid för                                                                                                    | 2020-11-27-13:17                                                   | 1 |                                                         |                            | interna annarannga                                                                                  |
|               | Enhet                                                                                                    | Smådjurskliniken (utb.miljö)                                       |   | Länkade anteckningar /<br>kundkommunikation             |                            |                                                                                                    |
|               | Avdelning                                                                                                    | Polklinik (SMÅDJUR) (POL)                                          | / | Preliminär prisuppgift                                  |                            |                                                                                                    |
|               | Kostnadscenter                                                                                                   | Internmedicin smådjur                                              | / | Formulär                                                |                            |                                                                                                    |
|               | Projektkod                                                                                                    |                                                                    | / |                                                         | Lagg til *                 |                                                                                                    |
|               | Preliminär markering                                                                                             |                                                                    | 1 |                                                         |                            | Connection Coldstance 0.000 km                                                                      |

I första vyn ser du information om kunden, patienten och besöket.

- Du kan här få information om patienten är remitterad eller lägga till att den är det.
- Det är även härifrån du skriver in patienten för sjukhusvård, skapar en Preliminär prisuppgift eller lägger till formulär så som Mottagningsbevis eller Anhållan om avlivning.

I kolumnen till höger finns alla de rubriker som finns i konsultationen. I denna meny kan du klicka på den rubrik som är aktuell för dig, istället för att scrolla nerför hela sidan.

Om vi scrollar ner lite ...

| 😲 Laban Hund, 10 år 5 månader, 15 kg 📳 🛛 Ny patient                              |                                                 | Alban Hosh Ny kund | '⊃                                | Ellinor (Yoma) Hedblom                                                                                      |
|----------------------------------------------------------------------------------|-------------------------------------------------|--------------------|-----------------------------------|----------------------------------------------------------------------------------------------------|
| ✓ Kliniska anteckningar                                                          | eckningar 🗌 Visa endast icke granskade anteckni | ngar Typ           | Alla Senaste 24h Idag Igår Filter | Konsultation Patienter                                                                                      |
| Tid \$ Typ                                                                       | Anteckninger                                    |                    | φ                                 | Valda natienter:                                                                                            |
|                                                                                  | Inga artiklar.                                  |                    |                                   | Ellisterit Laban (177)                                                                                      |
| 25 v artkin per sda                                                              |                                                 | Kolus              | Föreglende Nästa                  | Remitterade patienter<br>Allmän Information<br>Kliniska anteckningar                                        |
|                                                                                  |                                                 |                    |                                   | Status                                                                                                    |
| Tid o Vikt o Temperatur                                                          | Hjärtfrekvens                                   | Andningsfrekvens   | ♦ S <sub>p</sub> O <sub>2</sub> ♦ | Diagnos                                                                                                    |
| 25 artiklar per sida                                                             | niga atukiai.                                   |                    |                                   | Diagnostik                                                                                                  |
| Diagnos Anvant todgare stalld diagoos Sokirad     Sok eter diagnos Irga artiklar |                                                 |                    |                                   | Åtgärder<br>Mediciner<br>Mat<br>Lager<br>Översikt av behandlingsplaner<br>Hemgångsråd<br>Planerade åtgärder |
| ✓ Diagnostik                                                                     |                                                 |                    |                                   | Interna anmärkningar                                                                                        |
| Bilddiagnostik 🛨                                                                 |                                                 |                    |                                   |                                                                                                    |
| Laboratoriediagnostik + Laboratorietissoni<br>Inga artiklar.                     |                                                 |                    | Visa rentisser Visa analyser 🗡 -  |                                                                                                    |
| Color And And And And And And And And And And                                    |                                                 |                    | Pane                              | Granska faktura 0,00 kr<br>Markera som avvaktar utskrivning                                                 |

...så ser vi att både menyn till höger och en blå list med kund- och patientnamn följer med.

- Kliniska anteckningar Journalanteckningar för patienten. Här finns textmallar för att skriva tex. anamnes, anestesijournal och plan för vidare behandling men det går även att skriva i fritext.
- Status kortfattad information om djurets mående med bestämda parametrar och ett fält för fritext.
- Diagnos aktuell diagnos för detta besök
- Diagnostik
  - o Bilddiagnostik här beställs tex. Röntgen, Ultraljud.
  - o Laboratoriediagnostik, här beställs tex. blodprover, utstryk m.m.

Två gröna knappar följer med hela vägen:

- Granska faktura du kommer till fakturautkastet.
- Avvaktar utskrivning När patienten är färdigbehandlad, allt är färdigskrivet och debiterat flyttas patienten till statusen Avvaktar utskrivning via denna knapp, den finns också i fakturautkastet.

| 😲 Laban Hund, 10 år 5 månader, 15 kg 📳 🔤                        | patient       |           |      | A                          | Iban Hosh Ny kund |              |                  |             |            |        | Ellinor               | (Yoma) Hedblom          |  |
|-----------------------------------------------------------------|---------------|-----------|------|----------------------------|-------------------|--------------|------------------|-------------|------------|--------|-----------------------|-------------------------|--|
| Behandlingsartiklar     Soka etter Atoarder mediciner mat lager | Artikelmallar |           |      |                            |                   |              |                  |             |            | Planer | Konsultation          | Patienter               |  |
| Åtgärder +                                                      |               |           |      |                            |                   |              |                  | Filter      |            | ۶.     | Valda p               | vatienter:<br>xan (177) |  |
| Namn(regel)                                                     | Kvantitet     |           | Pris | Pris 3                     |                   | Beskrivning  |                  |             |            |        | Remitterade pa        | tienter                 |  |
|                                                                 |               |           |      | Inga artiklar.             |                   |              |                  |             |            |        | Kliniska anteck       | ningar                  |  |
| 10 🗸 artiklar per sida                                          |               |           |      |                            |                   |              |                  |             | Föregående | Nästa  | Status                | inigu.                  |  |
| Planerade åtgärder/ingrepp                                      |               |           |      |                            | Alla Idag         | Nästa dag    | Kommande 2 dagar | Nästa vecka | Filter     |        | Diagnos<br>Diagnostik |                         |  |
| Planerat (datum)                                                | Namn          | Kvantitet |      | Pris                       | Pris 3            |              | Beskrivning      |             |            |        | Behandlingsart        | iklar                   |  |
|                                                                 |               |           |      | No data available in table |                   |              |                  |             |            |        | Atgarder              |                         |  |
| 10 V Dokument per sida                                          |               |           |      |                            |                   |              |                  |             | Föregående | Nästa  | Mat<br>Lager          |                         |  |
| Mediciner + Medicinsk historik                                  |               |           |      |                            |                   |              |                  | Filter      |            | 1-     | Hemgångsråd           | andlingsplaner          |  |
| Kolumner                                                        |               |           |      |                            |                   |              |                  |             |            |        | Planerade åtgä        | rder                    |  |
| Namn(regel)                                                     | Kvantitet     |           | Pris | Pris 3                     |                   | nstruktioner |                  |             |            |        | Interna anmär         | kningar                 |  |
|                                                                 |               |           |      | Inga artiklar.             |                   |              |                  |             |            |        |                       |                         |  |
| 10 🗸 artiklar per sida                                          |               |           |      |                            |                   |              |                  |             | Föregående | Nästa  |                       | ٢                       |  |
| Planerade mediciner                                             |               |           |      |                            | Alla Idag         | Nästa dag    | Kommande 2 dagar | Nästa vecka | Filter     |        |                       |                         |  |
| Planerat (datum)                                                | Namn          | Kvantitet | Pris | Pris 🕄                     | Behandlingstyp    |              | Instruktion      | er          |            |        |                       |                         |  |
|                                                                 |               |           |      | No data available in table |                   |              |                  |             |            |        |                       |                         |  |
| 10 V Dokument per sida                                          |               |           |      |                            |                   |              |                  |             | Föregående | Nästa  | Granska               | faktura 0,00 kr         |  |
|                                                                 |               |           |      |                            |                   |              |                  |             |            |        |                       |                         |  |

• Behandlingsartiklar – Här debiteras samt planeras alla åtgärder, all medicin, mat och lagervaror för aktuellt besök och syns i underrubrikerna nedan.

# Laboratoriediagnostik

En av era flikar i Överblick är Laboratoriediagnostik, detta är motsvarande en arbetslista för er på laboratoriet.

| ≡ 🖻             | Smådjurskliniken (               | utb.miljö)           |                             |                      |                    |           |             |                              | 0        | 2       |                 |              | Demo klinkem 👻 |
|-----------------|----------------------------------|----------------------|-----------------------------|----------------------|--------------------|-----------|-------------|------------------------------|----------|---------|-----------------|--------------|----------------|
|                 | Överblick Tri                    | age L                | aboratoriediag              | nostik               |                    |           |             |                              |          |         | + Kass          | aförsäljning | Verktyg 🕶      |
| <b>&gt;&gt;</b> | Laboratoried                     | liagno               | stik                        |                      |                    |           |             |                              |          |         |                 |              |                |
|                 | Visa utökaid sokning<br>Kolumner | Alla Inter           | nt Externt                  | Beställ<br>२ Beställ | t<br>t till Klinke | ×<br>em × | Q A         | lla undergrupper             | ×        | Q       | Alla grupper    | ×            | <i>F</i> •     |
|                 | Remiss A Internt<br># ID         | Skapad 🔶             | Avdelning                   | Grupp                | Intern<br>status   | Patient   |             | Remitterande<br>veterinär    | Analyser | / Analy | sprofil         |              |                |
|                 | 25                               | 2020-09-<br>03 10:27 | Operation<br>(SMÅDJUR) (OP) | SLU<br>PNA           | Beställt           | 🕘 🖞 Nem   | o (47) Hund | ) Akutmottagnin<br>g Smådjur | 15 A     | BL90 Bl | odgaser/Syrabas |              | <b>≣ ७</b>     |
|                 | 27                               | 2020-09-<br>03 11:41 | Vård (SMÅDJUR)<br>(VÅRD)    | SLU<br>PNA           | Beställt           | 🔎 🕅 Miss  | e (67) Katt | Akutmottagnin<br>g Smådjur   | 15 A     | BL90 BI | odgaser/Syrabas |              | <b>≣</b> ଫ     |

Vad du ser här beror delvis på vilken <u>enhet</u> du är på, här ser vi *Smådjurskliniken (utb.miljö)*. Men du kan även själv ställa in filter utifrån *intern status*, här med *Beställt* och *Beställt till Klinkem*, samt *undergrupper* och *laboratoriegrupper*. Du kan även välja att klicka på *Kolumner* för att sålla bort onödig information.

Börja med att ställa in dina filter enligt:

- Intern status; Beställt och Beställt till Klinkem
- Alla under grupper
- Alla grupper

Visa kolumnerna för:

- Remiss #
- Internt ID
- Skapad
- Avdelning
- Grupp
- Intern status
- Patient
- Remitterande veterinär
- Analyser / Analysprofil

|                        | (AKUI) |            |   |   |       |
|------------------------|--------|------------|---|---|-------|
| 20 V Dokument per sida |        | Föregående | 1 | 2 | Nästa |

Längst ner på sidan kan du även välja hur många remissrader du vill se, på bilden ovan visas endast 20 rader per sida vilket innebär att det finns två sidor – visar du för få remissrader är det lätt att missa analyser. Välj att visa <u>50 dokument per sida</u>.

Testa även att klicka på *Visa utökad sökning*, här kan du söka fram analyser baserat på olika parametrar såsom namn, ID, djurslag, tidsspann etc

| Dölj utökad sökning Alla Internt    | Externt          | Beställt               | ×   | Q Alla undergrupper | ×Q                                            | Alla grupper         | ×  |
|-------------------------------------|------------------|------------------------|-----|---------------------|-----------------------------------------------|----------------------|----|
|                                     |                  | Q Beställt till Klinke | m × |                     |                                               |                      | 1  |
| iltrera på kundnamn, kundens persor | nummer eller pa  | atientens namn         |     | Djurslag            |                                               |                      |    |
| Filtrera på kundnamn, kundens perso | onnummer eller p | patientens namn        |     | ٩                   |                                               |                      |    |
| Laboratorieremiss #                 | Inte             | ernt ID                |     | Patient ID          |                                               | Remitterande veterin | är |
| Laboratorieremiss #                 | h                | nternt ID              |     | Patient ID          |                                               | Q                    |    |
| Laboratorieanalys/profil            |                  |                        |     | Resultatvärde       |                                               |                      |    |
| Q                                   |                  |                        |     | Är lika med →       |                                               |                      |    |
| Startdatum                          | Slu              | tdatum                 |     |                     |                                               |                      |    |
| Startdatum                          | i s              | Slutdatum              | i   | Visa remisser utan  | 🗹 Visa bara                                   | remissnamn           |    |
|                                     |                  |                        |     | anarysei            | Normania and reaction and the an increase can |                      |    |
| Enhet                               | Avd              | delning                |     |                     |                                               |                      |    |
| Alla avdelningar                    | ×                | Alla                   | ×   |                     |                                               |                      |    |

Innan du döljer den utökade sökningen klickar du i boxen för att *Visa bara remissnamn*, då ser det lite mer städat ut på din laboratorieöversikt.

När du är nöjd med din filtrering och har dolt den utvidgade sökningen klickar du på skiftnyckeln och sparar ditt filter. På så vis kommer ditt önskade filter visas varje gång då är inne på sidan, oavsett vilken <u>enhet</u>, fram tills att du väljer att göra justeringar i filtret igen.

Nu när du ställt in dina filter – kan du hitta remissen #133 på patient My (6) med intern status *Resultat registrerade*?

#### Beställa laboratoriediagnostik

Titta gärna på filmen i kunskapsbasen hur man beställer ett prov.

#### Remissidan/Svara ut resultat

De flesta av jourlabs instrument och ert Labdatasystem på klinisk kemi kommer att vara integrerade med Provet Cloud och resultaten kommer på så vis gå över automatiskt, men i vissa fall kommer ni vara tvungna att skriva in resultat för hand, exempelvis när ni ska svara ut akuta hematoligivärden.

För att skriva in resultat måste man till remissidan, den hittar du från Laboratorieöversikten, genom att klicka på den vita knappen:

| Laboratoriediagnostik                                                                                                    |                                                                                                    |                                      |                                                                                                    |                                       |
|----------------------------------------------------------------------------------------------------|----------------------------------------------------------------------------------------------------|--------------------------------------|----------------------------------------------------------------------------------------------------|---------------------------------------|
| Visa utökad sökning Alla Internt Externt Q Samtl                                                                                                 | ga interna × Q. Alla<br>ar.                                                                                                    | undergrupper ×                       | Alla grupper                                                                                                    | ×                                     |
| Kolumner                                                                                                    |                                                                                                    |                                      |                                                                                                    |                                       |
| Remiss # 🔷 Skapad 🔶 Avdelning Grupp                                                                                                    | Intern status 📥 Patient                                                                                                    |                                      | Remitterande veterinär                                                                                                    | Analyser / Analysprofil               |
| 139 2020-12-08 14:08 Bilddiagnostik (BILD) Klinisk I                                                                                             | temi UDS Beställt 9 🧧 Skorj                                                                                                    | pan (236) Katt , Selkirk rex korthår | Ida Wetter                                                                                                    | 3 15 Hematologipaket<br>■ ひ<br>Bilaga |
| Remisser Konsultation Visa logg                                                                                                    |                                                                                                    |                                      | <b>≙</b> Lâs Sk                                                                                                    | riv ut provetikett Skriv ut / E-post  |
| Laboratorieremiss #139                                                                                                    | Beställt till Klinkem                                                                                                    | 0                                    |                                                                                                    |                                       |
| Patient<br>Namn Skorpan (236) Katt, Selkirk rex korthår<br>Kön Hane<br>Födelsedatum 2020-05-12, Ålder: 6 månader, 27 dagar<br>Blod grupp<br>Vikt | Kund<br>Namn Jonathan Lejonhjärta<br>Telefon<br>E-post &<br>Personnummer<br>Adress Körsbärsdalen 4<br>Postnummer<br>Postort Nangiala | (125) 🍆                              | Detaljer<br>Intern Beställt<br>status<br>Internt ID<br>Provtagare<br>Provet har 2020-12<br>tagits<br>Remitterande Bildavlä | till Klinkem<br>-08<br>snino Smádiur  |
|                                                                                                    |                                                                                                    |                                      | veterinär<br>Skapa<br>uppgifter<br>Brådskande Ja                                                                           | anny anoqu                            |

Längst upp på sidan ser du den interna statusen, information om patienten såsom vikt, ålder och ras samt information om provet – det är även här du ändrar status när du svarat ut resultat manuellt i systemet.

| Resultat Infoga resultat |                          |           |                     |          |               |         |                 |          |
|--------------------------|--------------------------|-----------|---------------------|----------|---------------|---------|-----------------|----------|
| 50 🗸 artiklar per sida   |                          |           |                     |          |               |         |                 |          |
| Skapad 🔶                 | Modifierad               | Regel 🔶   | Namn                | Resultat | Referensvärde | Enhet 🔶 | Analysprofil    | \$       |
| 2020-12-08 14:08 - IW222 | 2020-12-08 14:08 - IW222 | BEPK      | B-EPK               |          |               |         | Hematologipaket |          |
| 2020-12-08 14:08 - IW222 | 2020-12-08 14:08 - IW222 | BHB       | B-HB                |          |               |         | Hematologipaket | <b>1</b> |
| 2020-12-08 14:08 - IW222 | 2020-12-08 14:08 - IW222 | BEVF      | B-EVF               |          |               |         | Hematologipaket | <b></b>  |
| 2020-12-08 14:08 - IW222 | 2020-12-08 14:08 - IW222 | BMCV      | B-MCV               |          |               |         | Hematologipaket | <b>i</b> |
| 2020-12-08 14:08 - IW222 | 2020-12-08 14:08 - IW222 | BMCHC     | B-MCHC              |          |               |         | Hematologipaket | <b></b>  |
| 2020-12-08 14:08 - IW222 | 2020-12-08 14:08 - IW222 | ARETP     | B-Retikulocyter %   |          |               |         | Hematologipaket | <b></b>  |
| 2020-12-08 14:08 - IW222 | 2020-12-08 14:08 - IW222 | ARET      | B-Retikulocyter     |          |               |         | Hematologipaket |          |
| 2020-12-08 14:08 - IW222 | 2020-12-08 14:08 - IW222 | BLPK      | B-LPK               |          |               |         | Hematologipaket |          |
| 2020-12-08 14:08 - IW222 | 2020-12-08 14:08 - IW222 | DIFF      | Differentialräkning |          |               |         | Hematologipaket |          |
| 2020-12-08 14:08 - IW222 | 2020-12-08 14:08 - IW222 | DIFFNEU   | B-Neutrofiler       |          |               |         | Hematologipaket |          |
| 2020-12-08 14:08 - IW222 | 2020-12-08 14:08 - IW222 | DIFFEOS   | B-Eosinofiler       |          |               |         | Hematologipaket | <b></b>  |
| 2020-12-08 14:08 - IW222 | 2020-12-08 14:08 - IW222 | DIFFBASO  | B-Basofiler         |          |               |         | Hematologipaket | <b></b>  |
| 2020-12-08 14:08 - IW222 | 2020-12-08 14:08 - IW222 | DIFFLYMFO | B-Lymfocyter        |          |               |         | Hematologipaket | <b></b>  |
| 2020-12-08 14:08 - IW222 | 2020-12-08 14:08 - IW222 | DIFFMONO  | B-Monocyter         |          |               |         | Hematologipaket | <b></b>  |
| 2020-12-08 14:08 - IW222 | 2020-12-08 14:08 - IW222 | ERYBILD   | Erytrocytmorfologi  |          |               |         | Hematologipaket | Ê        |

För att skriva in resultat klickar du på knappen *Infoga resultat*, och spara när du fyllt i dina värden. Alla rader måste vara ifyllda för att man ska kunna markera remissen som komplett i Provet Cloud, utgå annars ifrån era rutiner här.

| Diagnostisk remiss demo 2020-12-08 14-08 Ida Wetter | Laboratoriets anmärkningar & konklusion           |
|-----------------------------------------------------|---------------------------------------------------|
| Interna anteckningar 3                              | Förvaringsplats                                   |
| Bilagor<br>Dra filer hit fö                         | r att ladda upp.                                  |
| Remisser Konsultation Visa logg                     | Lås Skriv ut provetikett Skriv ut / E-post Radera |

Längst ner på sidan kan du även se Diagnostisk remiss, ett fält Där beställaren fyller i exempelvis anamnes vid beställning, till fältet *Laboratoriets anmärkningar & konklusion* kommer texterna från både fältet "utlåtande" och "kommentar" i LVMS att överföras och även ett fält för att bifoga bilagor. Här även kommer PDF svaret från LVMS att ligga som en bilaga.

#### Externa labanalyser

På samma sätt som LVMS är integrerat så kommer även flera externa laboratorier att vara integrerade; SVA, IDEXX och Laboklin. Till dessa laboratorier kommer en elektronisk remiss att skapas och skickas i samband med beställning i Provet Cloud. Även en fraktsedel skapas vid beställning, denna fraktsedel ska beställaren skriva ut och lämna in till laboratoriet tillsammans med provet. När ni skickar prover till övriga externa laboratorier gör ni som tidigare. När ni packat och skickat ett prov externt ändrar ni intern status till *Skickat externt* i Provet Cloud.

| Remisser Konsultation Visa logg                                                                                                    |                                                                                                    | Lås Skriv ut provetikett Skriv ut / E-post                                                                                                    |
|----------------------------------------------------------------------------------------------------|----------------------------------------------------------------------------------------------------|----------------------------------------------------------------------------------------------------|
| Laboratorieremiss #146                                                                                                    | Skickat externt                                                                                                    |                                                                                                    |
| Patient<br>Nam Skorpan (236) Katt, Selkirk rex korthår<br>Kön Hane<br>Födelsedatum 2020-05-12, Ålder: 6 månader, 26 dagar<br>Blod grupp<br>Vikt | Kund<br>Namm Jonathan Lejonhjärta (125)<br>Telefon<br>E-post<br>Personnummer<br>Adress Körsbärsdalen 4<br>Postnummer<br>Postort Nangjala | Detaljer<br>Intern Skickat externt<br>status<br>Internt ID<br>Provtagare<br>Provtagare<br>Provetaar 2020-12-08<br>tagits<br>Remitterande Bildavläsning Smådjur<br>veterinär<br>Skana |
|                                                                                                    |                                                                                                    | uppgifter<br>(3)<br>Brådskande Nej                                                                                                    |

På så vis kan man använda filtreringen på laboratorieöverblicken och filtrera fram relevanta remisser och filtrera bort de analyser som man inte aktivt arbetar med.

#### Uppgifter

Bredvid *Supersök* ser du en ruta med en bock och en siffra. Klickar du på den kan du antingen skapa en ny uppgift till en kollega eller gå till dina uppgifter. Om du har uppgifter på din lista kommer de 7 äldsta uppgifterna synas i första rutan och du kan klicka på dem och tex. markera som klar eller redigera uppgiften.

| 0      | 9              | ٩ |      |                  | <b>Ellinor</b> |
|--------|----------------|---|------|------------------|----------------|
| Test1  |                |   |      |                  |                |
| Test 2 |                |   | +    | Kassaförsäljning | Verktyg 🗸      |
| Test 3 |                |   |      |                  |                |
| Test 5 |                |   |      |                  |                |
| test 6 |                |   |      |                  |                |
| Test 7 |                |   | okat | Konsultation     | Avslutade      |
| Test 8 |                |   | J    | Rensentation     | Avslutute      |
|        | Ny uppgift     |   |      |                  |                |
|        | Alla uppgifter |   |      |                  | Visa utökad :  |

- Vill du se hela din lista klickar du på Alla Uppgifter.
- Du kan här välja det filter du vill ha, du kanske i första hand vill se de uppgifter som inte är klara.
- Du kan även välja vilken information du vill se i listan med uppgifter genom att klicka på *Column visability*. Det som du inte ser i denna vy visar sig när du klickar på redigera knappen.
- Härifrån kan du även se andras uppgiftslistor. Du ändrar då namn i *Tilldelad användare.*

Denna kommunikationsfunktion används internt men sparas även i patientkortet om uppgiften är kopplad till en patient. En del uppgifter skapas automatiskt tex. provsvar till den veterinär som beställt en labremiss (*Remitterande veterinär*) när du ändrar intern status till *Resultat registrerade*.

#### https://provetcloud.com/3949/ SLU- Klinisk kemi

| Meddelanden       | Uppgifter       | Inställningar |                  |         |                   |       |                               |      |        |         |               |         |   |                  |                 |     |             |           |     |
|-------------------|-----------------|---------------|------------------|---------|-------------------|-------|-------------------------------|------|--------|---------|---------------|---------|---|------------------|-----------------|-----|-------------|-----------|-----|
| Filter            |                 |               | Enhet            |         |                   |       | Deadline inom (antal dagar) 🕄 |      | Tillde | lad anv | vändare       |         |   |                  |                 | 5   | + N         | y uppgift |     |
| Filter            |                 |               | Q A              | lla     |                   | ×     | Deadline inom (antal dagar)   |      | Q      | Elli    | inor (Yoma) H | edblom  | × |                  |                 |     |             |           | 5   |
| Vice endert ut    | taånana unnaifi | tar           | Avdelning        |         |                   |       |                               |      |        |         | $\wedge$      |         |   |                  |                 | Anv | andartiliga | anglignet |     |
|                   | ւցուցու սիիցու  |               | Q A              | lla     |                   | ×     |                               |      |        |         | U             |         |   |                  |                 |     |             |           |     |
|                   |                 |               |                  |         |                   |       |                               |      |        |         |               |         |   |                  |                 |     |             |           |     |
| Alla Uppgift      | Telefon E       | post Labor    | atoriediagnostik | Klinisk | anteckningsutkast | Annan |                               |      |        |         |               |         |   | ſ                | Alla Stjärnmärk | Ej  | dar Kl      | lar 🖌     | F., |
| Column visibility |                 |               |                  |         |                   |       | -                             |      |        |         |               |         |   |                  |                 |     | _           |           | _   |
| Titel 🍦           | Kund 🔶          | Patienter     | Deadl            | ne      | Stjärnmärkt       | •     | Tilldelad användare           | Avde | ning   | ÷       | Status 🗍      | Тур     |   | Skapad           |                 | ÷   | Kontroll    | ler       |     |
| test 6            |                 |               |                  |         | *                 |       | Ellinor (Yoma) Hedblom        |      |        |         | Ej klar       | Uppgift |   | 2020-11-24 15:07 | - EHyoma        |     |             |           | ŧ   |
| Test1             |                 |               |                  |         | *                 |       | Ellinor (Yoma) Hedblom        |      |        |         | Ej klar       | Uppgift |   | 2020-11-24 15:06 | - EHyoma        |     |             |           | Ť.  |
| Test 2            |                 |               |                  |         | *                 |       | Ellinor (Yoma) Hedblom        |      |        |         | Ej klar       | Uppgift |   | 2020-11-24 15:06 | - EHyoma        |     |             |           | Ē   |
| Test 3            |                 |               |                  |         | *                 |       | Ellinor (Yoma) Hedblom        |      |        |         | Ej klar       | Uppgift |   | 2020-11-24 15:06 | - EHyoma        |     |             |           | Û   |
| Test 5            |                 |               |                  |         | *                 |       | Ellinor (Yoma) Hedblom        |      |        |         | Ej klar       | Uppgift |   | 2020-11-24 15:06 | - EHyoma        |     |             |           | Û   |
| Test 7            |                 |               |                  |         | *                 |       | Ellinor (Yoma) Hedblom        |      |        |         | Ej klar       | Uppgift |   | 2020-11-24 15:07 | - EHyoma        |     |             |           | Ť.  |
| Test 8            |                 |               |                  |         | *                 |       | Ellinor (Yoma) Hedblom        |      |        |         | Ej klar       | Uppgift |   | 2020-11-24 15:07 | - EHyoma        |     |             |           | Ê   |
| Test 9            |                 |               |                  |         | *                 |       | Ellinor (Yoma) Hedblom        |      |        |         | Ej klar       | Uppgift |   | 2020-11-24 15:07 | - EHyoma        |     |             |           | Û   |
| Test 10           |                 |               |                  |         | *                 |       | Ellinor (Yoma) Hedblom        |      |        |         | Ej klar       | Uppgift |   | 2020-11-24 15:07 | - EHyoma        |     |             |           | ŵ   |
|                   |                 |               |                  |         |                   |       |                               |      |        |         |               |         |   |                  |                 |     |             |           |     |

Skapa en uppgift – exempel delsvar

- 1. Sök upp patient Skorpan (236) och hitta remiss #139.
- 2. När du är inne i remissen klickar du på Uppgifter och väljer Ny Uppgift

| 😑 p Smådjurskliniken (utb.miljö) ~                                                                                                    |                                                                                                    | <b>A</b> 0 <b>C</b> 0 <b>A</b>                                                                                                    | 🔵 Demo klinkem 🛩              |
|----------------------------------------------------------------------------------------------------|----------------------------------------------------------------------------------------------------|----------------------------------------------------------------------------------------------------|-------------------------------|
| Remisser Konsultation Visa logg                                                                                                    |                                                                                                    | Ny uppgift<br>Alla uppgifter Skriv ut                                                                                                    | provetikett Skriv ut / E-post |
| Weight States and States and Stat | ällt till Klinkem 9                                                                                                    |                                                                                                    |                               |
| Patient<br>Nam Skorpan (236) Katt, Selkirk rex korthår<br>Kön Hane<br>Födeledatum 2020:05-12, Ålder: 6 månader, 26 dagar<br>Biod grupp<br>Vikt                                                                                                    | Kund<br>Nama Jonathan Lejonhjärta (125)<br>Telefon<br>E-spost S<br>Personnummer<br>Adress Körsbärsdalen 4<br>Postort Nangiala | Detaljer<br>Intern status Beställt till Klinkem<br>Intern 10 •<br>Provet har 2020-12-08<br>tagits<br>Remitterande Bildevläsning Smådjur<br>veternär<br>Skapa<br>uppiffer •<br>Brädskande Ja |                               |

- 3. Fältet Titel kan du skriva delsvar (eller låta vara).
- 4. I fältet *Text* har du utrymme att skriva mer utförlig information.

| Smådjurskliniker                                                        | ı (utb.miliö) –                                                                                                    |                                 |                                    |                                                        |            |                                                   |                                 |                 | )en   |
|-------------------------------------------------------------------------|----------------------------------------------------------------------------------------------------|---------------------------------|------------------------------------|--------------------------------------------------------|------------|---------------------------------------------------|---------------------------------|-----------------|-------|
| Remisser                                                                | Skapa uppgift ★                                                                                                    |                                 |                                    |                                                        |            |                                                   |                                 | tikett Skriv ut | : / E |
|                                                                         | Titel                                                                                                    | 7                               | Тур                                |                                                        |            | Status                                            |                                 |                 |       |
|                                                                         | Delsvar                                                                                                    |                                 | Upp                                | gift                                                   | ~          | Ej klar                                           | ~                               |                 |       |
|                                                                         | Text                                                                                                    | and the state of the state      | Deadli                             | ne                                                     |            | Påminn innan                                      |                                 |                 |       |
|                                                                         | Har har du utrymme att skriva mer                                                                                                    | utforlig information.           | 202                                | J-12-09 17:00                                          |            | Vid deadline                                      | ×                               |                 |       |
| Patient                                                                 |                                                                                                    |                                 |                                    |                                                        |            |                                                   |                                 |                 |       |
| Namr                                                                    | Kund                                                                                                    |                                 | Patien                             | ter                                                    |            | ער מיניים או איני איני איני איני איני איני איני א |                                 |                 |       |
| Kör<br>Födelsedatum                                                     | Q Jonathan Lejonhjärta (                                                                                                    | 125), Körsbärsdalen 4, Nangiala | ×                                  | Skorpan (236), Hane, Kat                               | t, Selkirk | rex korthår, 2020-05-12                           | ×                               |                 |       |
| Blod grupp                                                              |                                                                                                    |                                 |                                    |                                                        |            |                                                   |                                 |                 |       |
| Vik                                                                     | Tilldelad användare                                                                                                    |                                 | Avdeln                             | ing                                                    |            |                                                   |                                 |                 |       |
|                                                                         | Q Bildavläsning Smådjur                                                                                                    |                                 | × q                                |                                                        |            |                                                   |                                 |                 |       |
|                                                                         |                                                                                                    |                                 | □ Sh                               | ow all users                                           |            |                                                   |                                 |                 |       |
|                                                                         |                                                                                                    |                                 |                                    |                                                        |            |                                                   |                                 |                 |       |
|                                                                         | Upprepande uppgift 💿                                                                                                    |                                 |                                    |                                                        |            |                                                   |                                 |                 |       |
| Pocultat                                                                |                                                                                                    |                                 |                                    |                                                        |            |                                                   | ekonad:                         |                 |       |
| Resultat                                                                | ✓ Spara X Avbryt                                                                                                    |                                 |                                    |                                                        |            |                                                   | modifierad: -                   |                 |       |
| 50 v artiklar per s                                                     | siua                                                                                                    |                                 |                                    |                                                        |            |                                                   | _                               |                 |       |
| Patient<br>Nam:<br>Kör<br>Födelsedatun<br>Blod grup;<br>Vik<br>Resultat | Kund     Jonathan Lejonhjärta (       Tilldelad användare     Bildavläsning Smådjur       Upprepande uppgift        Vpprepande uppgift        Vpprepande uppgift | 125), Körsbärsdalen 4, Nangiala | × Patien<br>Q<br>Avdeir<br>Q<br>Sh | ter<br>Skorpan (236), Hane, Kati<br>ing<br>w all users | t, Selkirk | rex korthår, 2020-05-12                           | x<br>skapad: -<br>modifierad: - |                 |       |

- 5. I fältet *Tilldelad användare* står det automatiskt den remitterande veterinären (som beställde provet).
- 6. Välj Spara.
- 7. Klicka på ikonen för Uppgifter igen och välj nu Alla uppgifter.
- 8. Filtrera fram den remitterande veterinären och hitta uppgiften som du just skickade.

|                                  | Enhet                                 | Deadline inom (antal dagar) 🕄 | Tilldelad användare | 🕂 Ny uppgit                   |
|----------------------------------|---------------------------------------|-------------------------------|---------------------|-------------------------------|
| Filter                           | Q (utb.miljö)                         | Deadline inom (antal dagar)   | Q Smådjur<br>×      | Användartillgänglighe         |
| 🗌 Visa endast utgångna uppgifter | Avdelning                             |                               |                     |                               |
|                                  | Q Alla ×                              |                               |                     |                               |
|                                  |                                       |                               |                     |                               |
| la Uppgift Telefon E-pos         | t Laboratoriediagnostik Klinisk anter | ckningsutkast                 |                     | Alla Stjärnmärkt Ej klar Klar |
| inan                             |                                       |                               |                     |                               |
|                                  |                                       |                               |                     |                               |
| olumn visibility                 |                                       |                               |                     |                               |

- 9. Testa nu istället att skapa en ny uppgift när du är i Överblicken.
- 10. Hur ser det ut nu? Kan du lägga till eller ändra information?
- 11. Fyll i uppgifterna om den kund och patient du skapade i början, välj att tilldela uppgiften till en kollega.
- 12. Innan du sparar notera även de fyra fälten uppe till höger.
- 13. Uppgifter som är kopplade till kund och/eller patient kommer även kopplas till dessa i Anteckningar & kommunikation.
- 14. Gå till patientkortet se var och hur den visar sig där.

Patienthistorik

Stäng

I patientkortet finns en knapp som heter Historik om du klickar på den får du fram patientens tidigare besök. Historiken kan du även nå genom en blå knapp med en bok på som finns bredvid patientens namn på flera platser i systemet.

När du klickar på den kommer ett pop-up fönster upp. Du kan här välja att se all information om tidigare besök eller filtrera på valda delar. Denna knapp når du inifrån remissidan intill patientens namn. Här kan du läsa på om din patient, ex om du vill se vad veterinären skrivit i kliniska anteckningar, om det står något om fynd från bilddiagnostik eller filtrera fram tidigare analyser.

| Historik                                                                                                    |               | Patient: Trollet (139), Hane, Katt, 2016-06-02, 4.5 kg<br>Kund: Alex The kid (96), Gatan 5, Staden, 111 11, +46704852285 |           | × |
|----------------------------------------------------------------------------------------------------|---------------|----------------------------------------------------------------------------------------------------|-----------|---|
| Tid<br>Senaste konsultationen Hela historiken Valj tid Valda konsultationer<br>Dokument<br>Matu Vaccinaceer Farmátir Kimaka einekeiniger v Steas w Bageoser<br>Visningsläge | Sortera       | Kaufestjog                                                                                                    |           |   |
| Viser :<br>Konsultationer: 1/4, Anteckninger: 0/0                                                                                                    | Senare Alloca |                                                                                                    |           |   |
| Konsultation (4): Smådjurskliniken (utb.miljö), 2020-12-07<br>Ansvarig vårdgivare: Ellinor (Yorna) Hedblom<br>Besöksorsak: Test                                             |               |                                                                                                    |           |   |
| Leboratoriediagnostik<br>Leboratorieremiss (# 136)   2020-12-07<br>Diagnostisk remise - 2020-12-07 / Ellinor (Yoma) Hedblom:<br>Remiss till klinken                         |               |                                                                                                    |           |   |
| Anknytningsnummer till veterinär/DSS :<br>Annannee felinisk hild:                                                                                                    |               |                                                                                                    |           |   |
| Provtagningsinformation:                                                                                                    |               |                                                                                                    |           |   |
| Nemn<br>S-Glukos                                                                                                    | Resultet      | Enhet                                                                                                    | Ref.värde |   |
| <                                                                                                    | End           | of Consultation                                                                                                    |           | • |

Sök upp patienten Lisa med ägare Egon Fem och gå till *Historiken* och se över de olika filter som finns.